## **Retraining a Model in eIQ Portal**

This part will show how to use Vela tool to compile the TFLite model through command lines.

1. Open the elQ Toolkit Command Line

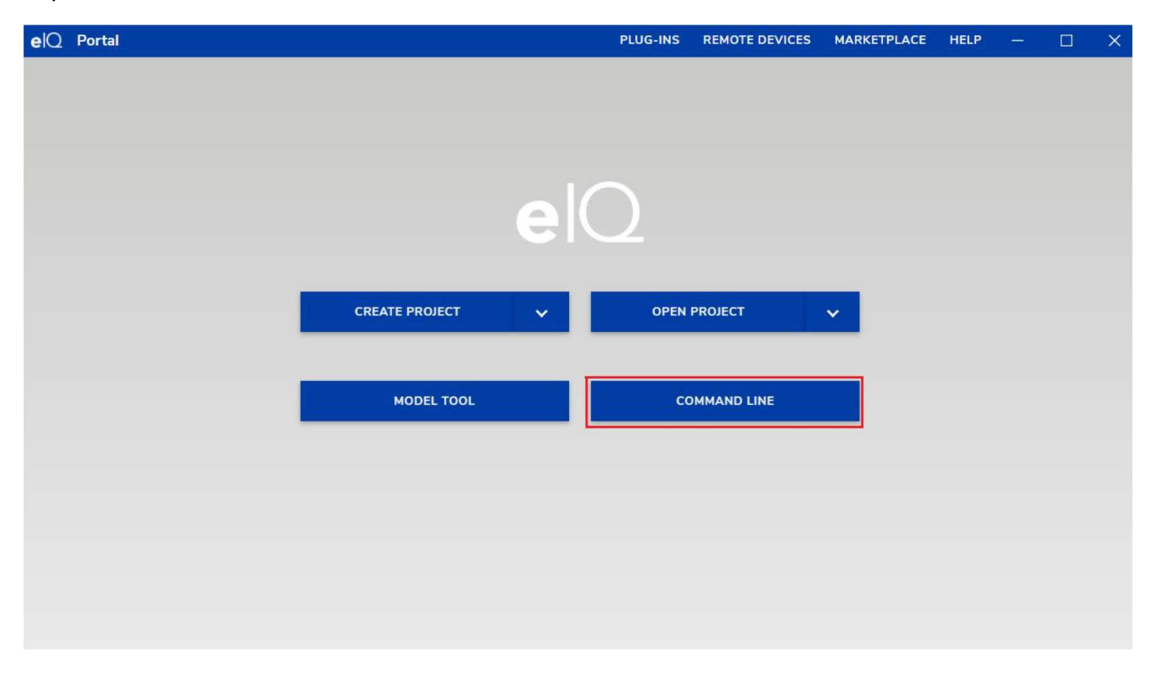

1. After downloading the dataset associated with this hands-on, use the DeepView Importer command-lines tool to import VOC datasets to create an eigp project. An example of importing the VOC dataset can look as follows:

> deepview-importer -group train -project VOC\_Dataset.eiqp VOCtrainval\_14-Jul-2008.tar

| Analyzing Dat | aset                                                                |         |
|---------------|---------------------------------------------------------------------|---------|
| 100%          | (541/550 MB, 3003.666 MB/s)                                         | [0s:0s] |
| Parsing 5096  | Annotations                                                         |         |
| 100%          | (5096/5096, 13853 it/s)                                             | [0s:0s] |
| Importing 333 | 6 Images                                                            |         |
| 100%          | (541/550 MB, 124.286 MB/s)                                          | [4s:0s] |
| Successfully  | imported dataset in 15.9572846s                                     |         |
| > deepview-im | porter -group test -project VOC_Dataset.eiqp VOCtest_06-Nov-2007.ta | r       |
| Analyzing Dat | aset                                                                |         |
| 100%          | (422/430 MB, 2802.675 MB/s)                                         | [0s:0s] |
| Parsing 4952  | Annotations                                                         |         |
| 100%          | (4952/4952, 14542 it/s)                                             | [0s:0s] |
| Importing 342 | 1 Images                                                            |         |
| 100%          | (422/430 MB, 116.536 MB/s)                                          | [3s:0s] |
| Successfully  | imported dataset in 13.6228567s                                     |         |

2. Open the created "VOC\_Dataset.eiqp" project. (You might need to click "Open Project" and select the file):

| elQ | Portal |                |    | PLUG-INS     | REMOTE DEVICES       | MARKETPLACE | HELP |  | × |
|-----|--------|----------------|----|--------------|----------------------|-------------|------|--|---|
|     |        |                |    |              |                      |             |      |  |   |
|     |        |                |    |              |                      |             |      |  |   |
|     |        |                |    |              |                      |             |      |  |   |
|     |        |                | el | $\mathbf{)}$ |                      |             |      |  |   |
|     |        |                |    |              |                      |             |      |  |   |
|     | -      | CREATE PROJECT | ×  | OPEN F       | PROJECT              | ~           |      |  |   |
|     |        |                |    | 93_CAS_tra   | ining\VOC_Dataset.e  | iqp         |      |  |   |
|     |        | MODEL TOOL     |    | olkit_v1.5.2 | \flowers_mobilenet.e | iqp         |      |  |   |
|     |        |                |    |              |                      |             |      |  |   |
|     |        |                |    |              |                      |             |      |  |   |
|     |        |                |    |              |                      |             |      |  |   |
|     |        |                |    |              |                      |             |      |  |   |
|     |        |                |    |              |                      |             |      |  |   |
|     |        |                |    |              |                      |             |      |  |   |

3. Click the "SELECT MODEL" button to select models you want to use.

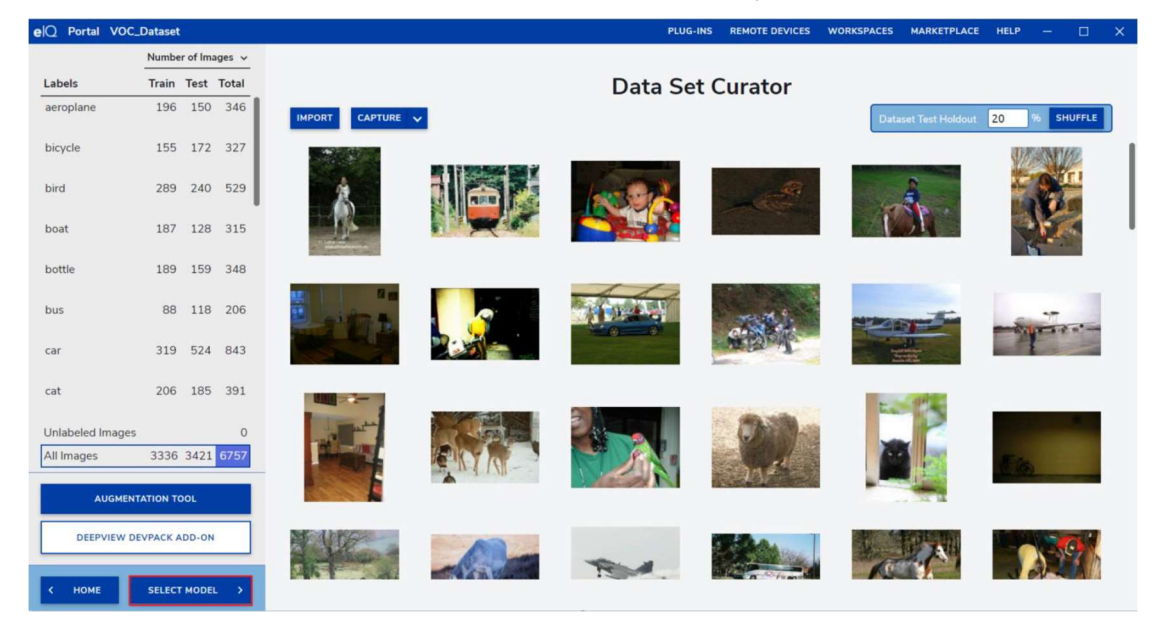

4. Then select "Detection -> Accuracy -> NPU", set the training parameters of the model as shown in picture below and "START TRAINING" the model.

| elQ Portal VOC_Dataset             | plug-ins remote devices workspaces marketplace help — 🗆 🗙 |
|------------------------------------|-----------------------------------------------------------|
| Model Name                         |                                                           |
| detection-precision-npu-2023-01-12 | Trainer                                                   |
| TRAINER SETTINGS                   | Metric Loss Images                                        |
| Weight Initialization imagenet v   |                                                           |
| Input Size 320,320,3 V             | Steps Epochs Statt Step Elits Step Statt Step             |
| Learning Rate 0.001                |                                                           |
|                                    | 09-                                                       |
| Learning Rate Decay                |                                                           |
| Epochs 1                           | 08-                                                       |
| Decay Rate ⑦ 0.9                   | 07-                                                       |
| Linear Decay                       |                                                           |
|                                    | ()-                                                       |
| Batch Size 10                      | 58-                                                       |
| Epochs To Train 25                 |                                                           |
| Easthle OAT                        | (A-                                                       |
| Enable Pruning                     | 03-                                                       |
| Enable Clustering                  | 45                                                        |
|                                    |                                                           |
| MODEL TOOL                         | 81-                                                       |
| START TRAINING                     |                                                           |
| DEEPVIEW MODELPACK ADD-ON          | Sten                                                      |
|                                    | Train Mean Average Precision                              |
| < SELECT MODEL VALIDATE >          | Evaluation Mean Average Precision                         |
|                                    |                                                           |

5.Train the model until the validation accuracy on the test set is not increasing. Click the "VALIDATE" button to validate the trained model.

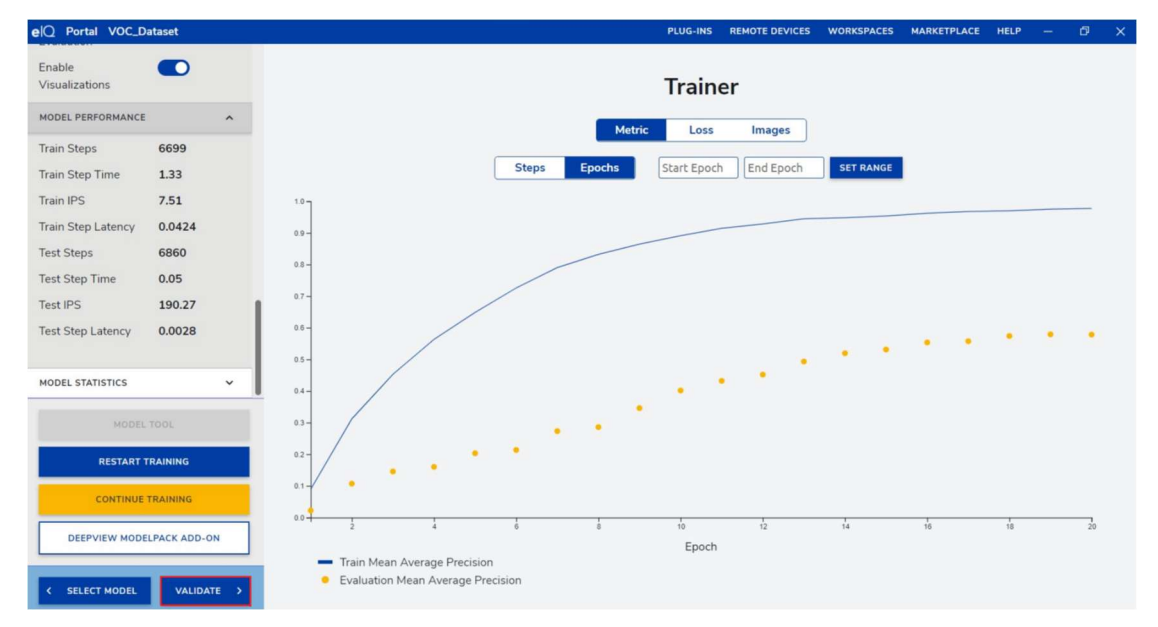

6. Click "VALIDATE" to get the validation precision of the trained model.

| elQ Portal VOC_I        | Dataset      |          |               |        |              |        |        |      |      |       | PLU | IG-INS                            | REM              | OTE DE | VICES     | WORKS | PACES    | MARKE   | TPLACE          | HELP | -     | ø        | × |
|-------------------------|--------------|----------|---------------|--------|--------------|--------|--------|------|------|-------|-----|-----------------------------------|------------------|--------|-----------|-------|----------|---------|-----------------|------|-------|----------|---|
| Target Name             | Default      |          |               |        |              |        |        |      |      |       |     |                                   |                  |        |           |       |          |         |                 |      |       |          |   |
| Target URI              | 127.0.0.1:10 | Validate |               |        |              |        |        |      |      |       |     |                                   |                  |        |           |       |          |         |                 |      |       |          |   |
|                         |              |          |               |        |              |        |        |      |      |       |     | Confusion Matrix Per Class Metric |                  |        |           |       |          |         |                 |      |       |          |   |
| Accuracy                | 48.13%       |          |               |        |              |        |        |      |      |       |     |                                   |                  |        |           |       |          |         |                 |      |       |          |   |
| Samples Count           | 3421         |          |               |        |              |        |        |      |      |       |     |                                   |                  |        |           |       |          |         |                 |      |       |          |   |
|                         |              |          | Background -  |        |              |        |        |      |      |       |     |                                   |                  |        |           |       |          |         |                 |      |       |          |   |
| Model Upload            | 167ms        |          | aeroplane -   |        |              |        | _      |      |      |       |     |                                   |                  |        |           |       | _        |         |                 |      | _     |          |   |
| Image Decode            | Ons          |          | bicycle -     |        | _            |        |        |      |      |       |     |                                   |                  |        |           |       | _        | _       |                 |      | _     | _        |   |
| Mandal Immut            | 0            |          | bird -        | -      | _            |        | -      | -    |      | -     |     |                                   | _                | -      |           | -     | -        | -       |                 |      | -     | _        |   |
| Model input             | Uns          |          | bottle -      |        | _            | -      |        |      |      |       |     |                                   |                  |        | -         |       | -        | -       | + +             |      | -     | -        |   |
| Model Evaluation        | 18ms         |          | bus -         |        |              | -      |        |      |      |       |     |                                   |                  |        |           |       | -        | -       |                 |      |       | _        |   |
|                         |              |          | car-          |        |              |        |        |      |      |       |     |                                   |                  |        |           |       | _        |         |                 |      |       |          |   |
|                         |              |          | cat-          |        |              |        | -      |      |      |       |     |                                   |                  |        |           |       |          | -       |                 |      | _     | _        |   |
| Total Overhead          | 88s          | Inal     | chair -       |        |              | -      | -      | _    |      |       | _   |                                   |                  |        |           | _     | -        | -       | +               |      |       | _        |   |
| Total Validation        | 151s         | Act      | diningtable - |        |              |        | -      |      |      |       |     |                                   | _                | -      |           |       | -        |         | + +             |      |       | -        |   |
|                         |              | -        | dog -         |        |              |        |        |      |      |       |     |                                   |                  |        |           |       |          |         |                 |      |       |          |   |
| MODE                    | L TOOL       |          | horse -       |        |              |        |        |      |      |       |     |                                   |                  |        |           |       |          |         |                 |      |       |          |   |
|                         |              |          | motorbike -   |        | _            | _      | -      |      |      |       | _   |                                   |                  |        |           |       |          |         |                 |      | _     | _        |   |
| VALIDATIO               | DN TARGET    |          | person -      |        | -            | -      | -      |      |      |       |     |                                   |                  |        | -         |       |          | _       |                 |      | -     | _        |   |
|                         |              |          | pottedpiant - | -      |              |        | -      |      | -    | _     |     | _                                 |                  |        |           |       | -        |         |                 |      |       | -        |   |
| VALI                    | IDATE        |          | sofa -        |        |              |        | -      |      |      | -     | _   |                                   | _                | -      | -         |       | -        | -       |                 |      | -     | -        |   |
|                         |              |          | train -       |        |              |        |        |      |      |       |     |                                   |                  |        |           |       |          |         |                 |      |       |          |   |
| DEEPVIEW DEVPACK ADD-ON |              |          | tvmonitor -   |        | , I.,        | 1,     | Ι.,    |      |      | ,     |     | ,                                 | _                |        | , 1       |       | Ι,       | 1       | 1,1             | -    |       |          |   |
|                         |              |          |               | Backon | ang grad and | 4006 A | a qual | home | Aug. | City. | CRI | chair                             | 00 <sub>89</sub> | aning  | 2010 alog | Aonae | A skolor | han Pon | opers velocitie | 4069 | train | Valuator |   |
| < TRAINER               | DEPLOY >     |          |               |        |              |        |        |      |      |       |     | P                                 | redicte          | d      |           |       |          |         |                 |      |       |          |   |

7. Then click the "DEPLOY" button and choose the format of export model. Select "EXPORT MODEL" to Keras format. Change the name of the model to "example.h5".

| elQ Portal VOC_Dataset |                     | PLUG-INS | REMOTE DEVICES                                                    | WORKSPACES                                                    | MARKETPLACE                                       | HELP | - | ø | × |
|------------------------|---------------------|----------|-------------------------------------------------------------------|---------------------------------------------------------------|---------------------------------------------------|------|---|---|---|
| EXPORT SETTINGS        |                     |          |                                                                   |                                                               |                                                   |      |   |   |   |
| Export File Type       |                     | Export   | Model                                                             |                                                               |                                                   |      |   |   |   |
| Keras                  |                     |          |                                                                   |                                                               |                                                   |      |   |   |   |
| Export Quantized Model | Project             |          | VOC_Dataset                                                       |                                                               |                                                   |      |   |   |   |
|                        | Model Name          |          | detection-precision<br>55.524Z_in-uint8_                          | n-npu-2023-01-<br>out-float32_char                            | 11T08-00-<br>nnel_ptq.tflite (2                   | )    |   |   |   |
|                        | Task                |          | detection                                                         |                                                               |                                                   |      |   |   |   |
|                        | Tune                |          | ssd_mobilenet_v3                                                  |                                                               |                                                   |      |   |   |   |
|                        | Labels              |          | aeroplane, bicycle,<br>chair, cow, diningta<br>person, pottedplan | bird, boat, bottle<br>able, dog, horse,<br>t, sheep, sofa, tr | e, bus, car, cat,<br>motorbike,<br>ain, tvmonitor |      |   |   |   |
|                        | Epochs Trained      |          | 21                                                                |                                                               |                                                   |      |   |   |   |
|                        | Training Time       |          | 12921s                                                            |                                                               |                                                   |      |   |   |   |
|                        | Training Accuracy   |          | -                                                                 |                                                               |                                                   |      |   |   |   |
| DEPLOY MODEL           | Validation Accuracy |          | -                                                                 |                                                               |                                                   |      |   |   |   |
| EXPORT MODEL           |                     |          |                                                                   |                                                               |                                                   |      |   |   |   |
| DEEPVIEW VISIONPACK    |                     |          |                                                                   |                                                               |                                                   |      |   |   |   |
| < VALIDATION           |                     |          |                                                                   |                                                               |                                                   |      |   |   |   |